« Insertion » est le troisième onglet des menus installés par défaut dans Word.

1-Pages
2-Tableaux
3-Illustrations
4-Applications
5-Média
6-Liens
7-Commentaire
8-En-tête et pied de page
9-Texte
10-Symboles

#### 1-Pages

#### Page de garde

Pour insérer une page de garde à choisir parmi celles qui sont présentées dans le menu ou sur Office.com.

## Page vierge

Insertion d'une page verte à l'emplacement du curseur.

# Saut de page

Insertion d'un saut de page.

#### 2-Tableaux

Permet d'insérer un tableau.

| Table      | au           | Images    | Images<br>en ligne | Formes |   | s<br>c |
|------------|--------------|-----------|--------------------|--------|---|--------|
| Insé       | érer (       | un table  | au                 |        |   | ŀ      |
|            |              |           |                    |        |   |        |
|            | Insé         | rer un ta | bleau              |        |   |        |
| 2          | Dess         | iner un   | t <u>a</u> bleau   |        |   | ¢      |
| <b>i</b> ∎ | Con          | vertir le | texte en t         | ableau |   | ŀ      |
| ×          | <u>F</u> eui | lle de ca | Icul Excel         |        |   |        |
|            | <u>T</u> abl | eaux rap  | oides              |        | F | į      |

Il est possible d'insérer un tableau rapide au style prédéfini.

Il faut positionner le curseur à l'emplacement où sera intégré le tableau. On choisit ensuite le modèle souhaité.

| a Tapleanx labides | F | Prédéfini                                                   |                                                                                |                                        |                 |  |
|--------------------|---|-------------------------------------------------------------|--------------------------------------------------------------------------------|----------------------------------------|-----------------|--|
|                    |   | Avec sous-titres                                            | 1<br>éges locaux, 2005                                                         |                                        |                 |  |
|                    |   | Collège                                                     | Nouveaux étudiants                                                             | Étudiants du<br>deuxième cycle         | Variation       |  |
|                    |   |                                                             | Étudiant du premier<br>cycle                                                   |                                        |                 |  |
|                    |   | Université du cédre                                         | 110                                                                            | 103                                    | +7              |  |
|                    |   | Collège de l'orme                                           | 223                                                                            | 214                                    | +9              |  |
|                    |   | Avec sous-titres                                            | 2                                                                              |                                        |                 |  |
|                    |   | Inscription dans les coll-                                  | èges locaux, 2005                                                              |                                        |                 |  |
|                    |   | Inscription dans les coll<br>Collège                        | èges locaux, 2005<br>Nouveaux étudiants                                        | foudiants du                           | Variation       |  |
|                    |   | Inscription dans les colle<br>Collège                       | èges locaux, 2005<br>Nouveaux étudiants<br>Étudiant du premier<br>cycle        | foudiants du<br>capatième cycle        | Variation       |  |
|                    |   | Inscription dans les coll<br>Collège<br>Université du cèdre | èges locaux, 2005<br>Nouveaux étudiants<br>Étudiant du premier<br>cycle<br>110 | frudiants du<br>constième cycla<br>103 | Variation<br>+7 |  |

Une fois le tableau choisi, on valide.

Inscription dans les collèges locaux, 2005

| Collège              | Nouveaux étudiants           | Étudiants du<br>deuxième cycle | Variation |
|----------------------|------------------------------|--------------------------------|-----------|
|                      | Étudiant du premier<br>cycle |                                |           |
| Université du cèdre  | 110                          | 103                            | +7        |
| Collège de l'orme    | 223                          | 214                            | +9        |
| Académie de l'érable | 197                          | 120                            | +77       |
| Collège des pinacées | 134                          | 121                            | +13       |
| Institut du chêne    | 202                          | 210                            | -8        |
|                      | Diplômé                      |                                |           |
| Université du cèdre  | 24                           | 20                             | +4        |
| Collège de l'orme    | 43                           | 53                             | -10       |
| Académie de l'érable | 3<br>[                       | 11                             | -8        |
| Collège des pinacées | 9                            | 4                              | +5        |
| Institut du chêne    | 53                           | 52                             | +1        |
| Total                | 998                          | 908                            | 90        |

Source : Données fictives fournies à des fins d'illustration uniquement

## **3-Illustrations**

Ce menu permet d insérer divers types d'illustrations

**Images**: à partir d'images stockées dans un dossier de l'ordinateur (ou le Cloud), des images trouvées sur Internet.

Formes: flèches, organigrammes, bulles, etc...

Ces formes,comme les images, une fois insérées peuvent être modifiées (Taille, remplissage, etc.). Lorsqu'on clique sur celle que l'on veut modifier, une nouvelle barre de menu "Format" apparaît.

| 「国へい口の「卒」<br>」Aによゆひ「国<br>」をなった()」「 | Contour          | - A | AA             | • A •<br>▲ •<br>☆ • | ① Orientation du teste =<br>[]]] Aligner le teste =<br>980 Créer un lien | Position Habiliage | Reculer • | i. II | 0,34 cm<br>8,12 cm | 1.1 |
|------------------------------------|------------------|-----|----------------|---------------------|--------------------------------------------------------------------------|--------------------|-----------|-------|--------------------|-----|
| Insérer des formes                 | Styles de formes | G.  | Styles WordAit | 14                  | Texte                                                                    | (                  | Drganiser |       | Taitte             | ł   |
|                                    | Ψ                |     |                |                     |                                                                          |                    |           |       |                    |     |

## Graphique SmartArt

Ces graphiques permettent de communiquer visuellement des informations.

| Tous Tous           | Liste    |          |                |        |                                                                             |
|---------------------|----------|----------|----------------|--------|-----------------------------------------------------------------------------|
| E Liste             |          | 00       |                |        |                                                                             |
| 👐 Processus         |          | 00       |                | =      |                                                                             |
| Cycle               | (=)      |          |                |        |                                                                             |
| 品 Hiérarchie        | R        |          | 0 0 0<br>0 0 0 |        |                                                                             |
| 🕁 Relation          |          |          |                |        |                                                                             |
| Matrice     Matrice |          |          | ㅋㅋ             | 0-0-0- |                                                                             |
| A Pyramide          |          |          |                |        | Liste de blocs simple                                                       |
| 🛋 Image             | 8- 8- 8- |          |                |        | Permet de représenter des blocs                                             |
|                     | 7 7 1    | <u> </u> |                |        | d'informations non séquentiels ou<br>groupés. Agrandit l'espace d'affichage |
|                     | 000      |          |                |        | horizontal et vertical pour les formes.                                     |
|                     |          | <u> </u> |                |        |                                                                             |

Une fois le graphique choisi et insère, il est possible de le modifier à partir des deux barres de menu qui l'accompagnent.

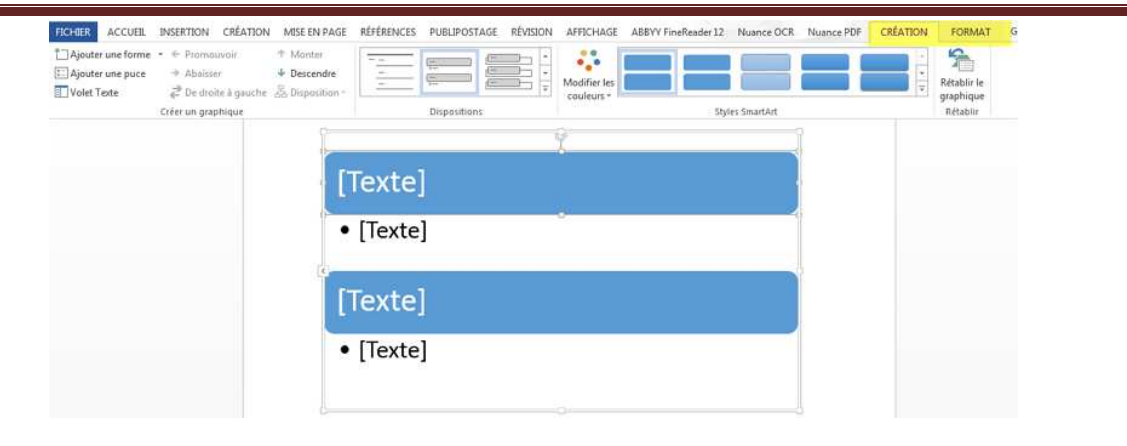

# Word 2013 : Menu « Insertion »

# Graphique

Plusieurs modèles de graphiques sont disponibles dans le menu.

| Insérer u | in graphique                      |         |              |                |            |    | 6 ? × |
|-----------|-----------------------------------|---------|--------------|----------------|------------|----|-------|
| Tous le   | es graphiques                     |         |              |                |            |    |       |
|           | Récents<br>Modèles<br>Histogramme |         |              |                | 40         | þ₿ |       |
|           | Courbes                           | Histogr | amme g       | roupé          |            |    |       |
| 0         | Secteurs                          |         | Titre du ;   | raphique       |            |    |       |
| E         | Barres                            |         |              |                |            |    |       |
| <b>⋈</b>  | Aires                             | 1       |              | 1.0            |            |    |       |
| <u>48</u> | Nuage de points (XY)              |         |              |                |            |    |       |
| liii      | Boursier                          | c       | Colligente 3 | Califyria 1    | Scilgens 1 |    |       |
| Ø         | Surface                           |         | = 28m 1 = 2  | des 2 + 2 deal |            |    |       |
| <b>1</b>  | Radar                             |         |              |                |            |    |       |
| da an     | Graphique combiné                 |         |              |                |            |    |       |

Lorsque le graphique souhaité a été inséré, il apparaît avec un tableau de type Excel permettant d'inscrire les données.

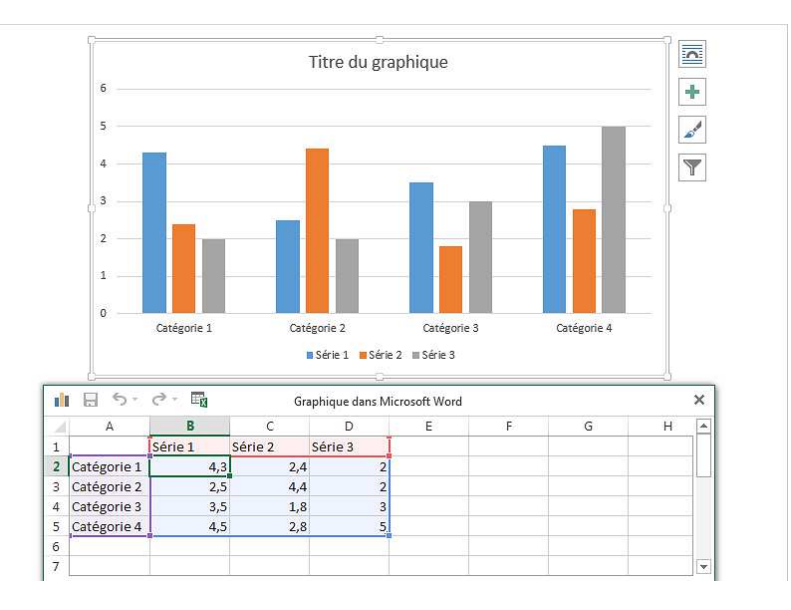

Une fois que les données ont été saisies dans le tableau, celui-ci peut être fermé. Le graphique est modifiable à partir des barres de menu "Création" et "Format". On peut également le modifier à partir des icones situées à droite (Cadre bleu).

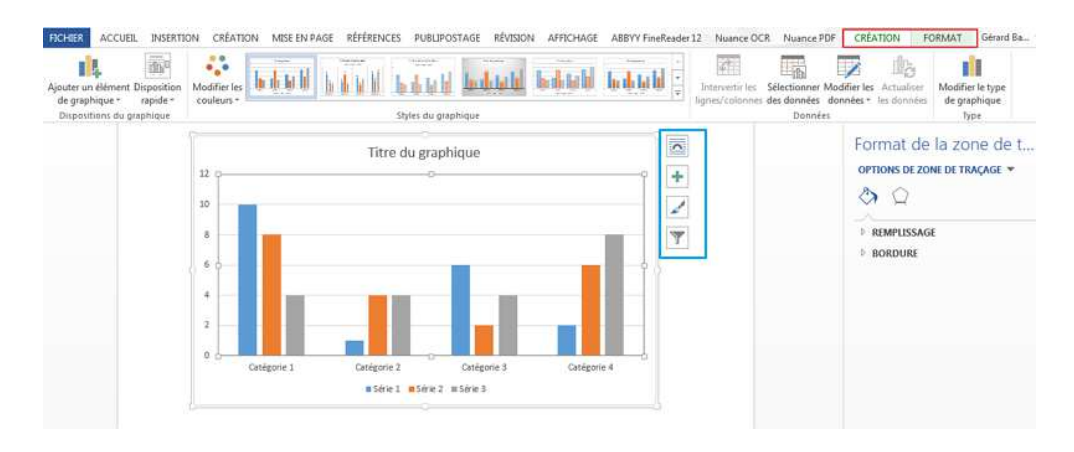

#### Capture

Grâce à cette option, on peut insérer des captures d'écran. Lorsqu'on clique sur l'icône "Capture", apparaissent les fenêtres des applications ouvertes. Il est également possible de réaliser une capture en choisissant l'option située en bas du cadre (Cadre rouge).

| nêtres dispo | onibles  |    |   |                  |
|--------------|----------|----|---|------------------|
| 200          | E E LAND |    |   | ŧ.               |
| No. 2        |          |    |   |                  |
|              | 1        |    | - | (1996)<br>(1997) |
| New York     |          |    |   |                  |
| 1            |          |    |   |                  |
|              |          | 00 |   |                  |

Si l'on choisit de réaliser une capture d'écran, le fond de l'écran devient plus blanc, une croix permet de dessiner une zone de capture. Lorsque la capture est réalisée, elle apparaît sur la page Word. Il est possible de la modifier (Menu "Format").

# Word 2013 : Menu « Insertion »

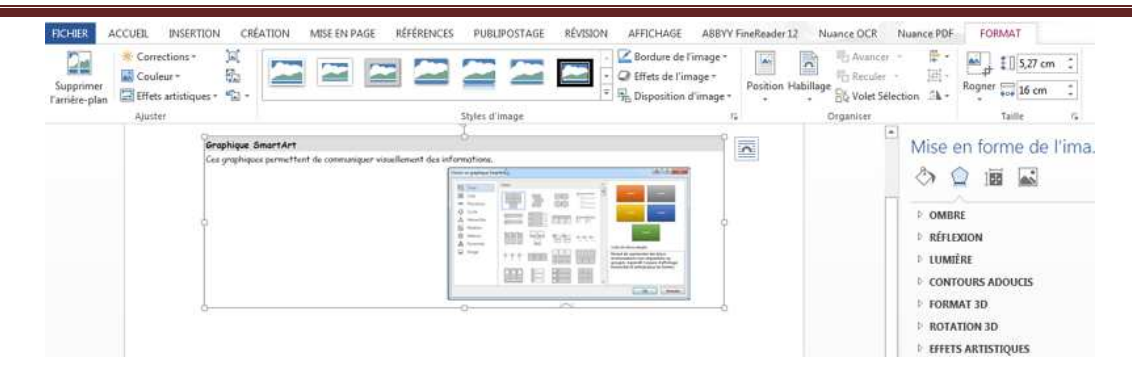

#### Gérer les versions

Permet de récupérer et/ou de supprimer des documents non enregistrés.

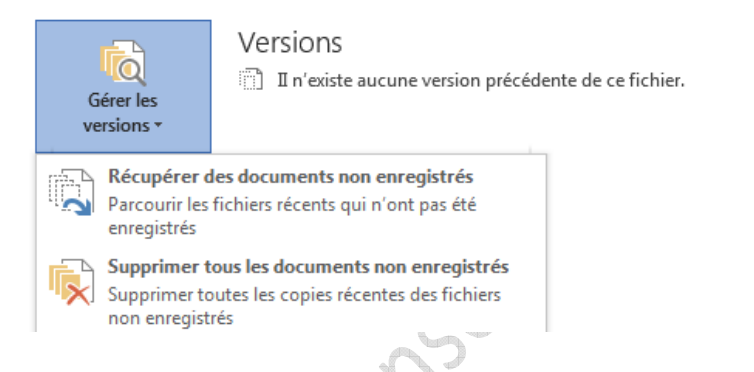

#### **4**-Applications

Il est possible d'intégrer dans un document Word des applications, qui peuvent être prises dans Office Store ou sur Internet.

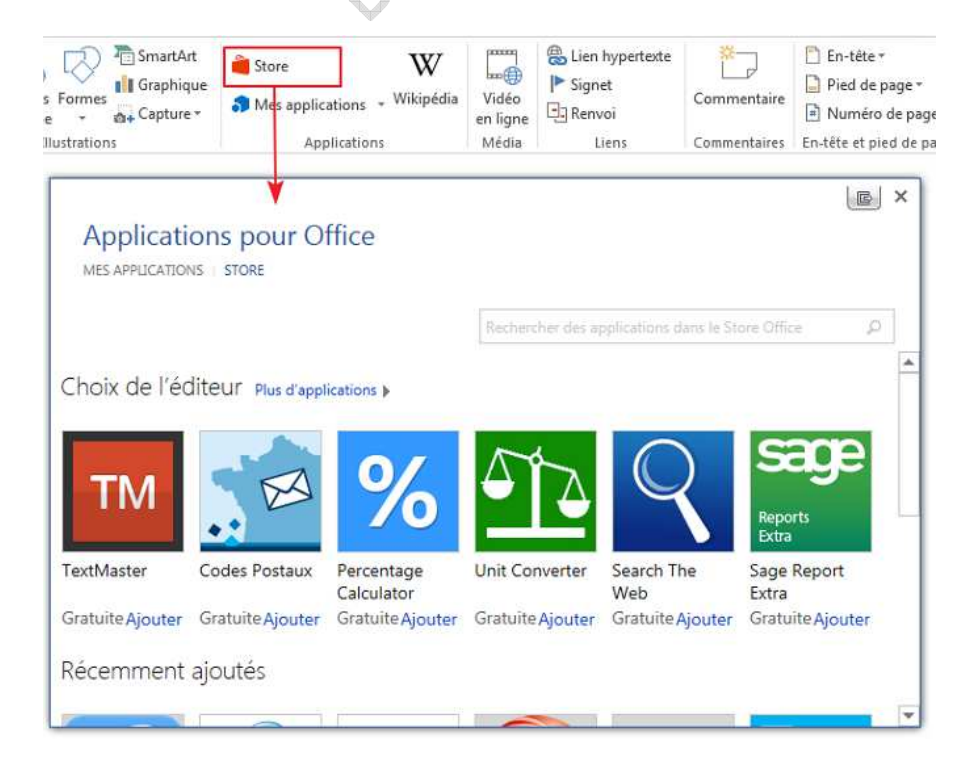

Dans l'exemple qui suit, nous allons utiliser une application permettant de trouver un code postal

| nes          | Mes application      | wikipédia          | Vidéo<br>en ligne | Renvoi | Commentaire     | <ul> <li>Pied de page *</li> <li>Numéro de page *</li> </ul> |
|--------------|----------------------|--------------------|-------------------|--------|-----------------|--------------------------------------------------------------|
| tions        | Applica              | itions             | Média             | Liens  | Commentaires    | En-tête et pied de pag                                       |
| Applications |                      | Office             |                   |        | Gérer mes appli | C Ø Actualiser                                               |
| Codes Pos    | taux ***             | D Dictio           | nnaire Fran       | çais   | Unit Converter  |                                                              |
| Ce           | the application vo   | us nermet de retr  | ouver un c        | ode i  |                 |                                                              |
| po           | istal à partir du no | m d'une ville fran | içaise.           |        |                 |                                                              |
| po           | stal à partir du no  | m d'une ville fran | çaise.            |        |                 |                                                              |
|              | istal à partir du no | m d'une ville fran | içaise,           |        |                 |                                                              |
|              | a partir du no       | m d'une ville fran | çaise.            |        |                 |                                                              |

Une fois l'application lancée, elle s'affiche à droite. Pour trouver le code postal souhaité, on sélectionne le nom de la ville et on clique sur "Rechercher". Le code va s'afficher en dessous et il suffit de cliquer sur "Coller" pour l'insérer dans Word.

| 11 14 14 15 16 17 17 18 <u>7</u> 15 | Codes Postaux • ×                |
|-------------------------------------|----------------------------------|
| Mr Durand René                      | Codes Postaux Aide               |
| Rue Plisson                         | Rechercher à partir :            |
| Nogent sur Marne                    | Du document                      |
|                                     | O De cette valeur                |
|                                     | Rechercher                       |
| ΥŦ                                  | Recherche effectuée : 1 résultat |
|                                     | 94130 Nogent-sur-Marne Coller    |
| 30 Nogent-sur-Marne                 | Du document                      |
|                                     | O De cette valeur                |
|                                     | Rechercher                       |
|                                     | Recherche effectuée : 1 résultat |
|                                     | 94130 Nogent-sur-Marne Colle     |

# Wikipedia

Cette fonction ouvre une fenêtre permettant une recherche sur Wikipedia, facilitant le référencement d'images et de documents dans Word.

#### 5-Media

Permet d'insérer une vidéo à partir de "Bing", "YouTube" ou d'un site web de de vidéos. Il suffit d'indiquer ce que l'on recherche, puis de sélectionner la vidéo souhaitée dans la liste proposée.

Un menu "Format" permet de modifier la présentation de cette vidéo

#### 6-Liens

Pour la création des liens, des signets et des renvois, consultez le tutoriel spécifique.

#### Lien hypertexte

Permet de créer un lien hypertexte pour accéder à des pages web, à d'autres documents ou à une autre partie du même document.

#### Signet

Les signets permettent de faire pointer des liens vers des parties spécifiques d'un document.

#### Renvoi

Renvoi à des emplacements spécifiques d'un document (Titres, Notes, etc.)

#### 7-Commentaire

Cette option permet d'ajouter des commentaires à un document Word. Il suffit de placer le curseur à l'emplacement concerné (ou de sélectionner un extrait de texte) et de cliquer sur "Commentaire".

Le texte pointé par le commentaire est surligné en rouge et un trait rouge part vers la droite où s'affiche un cadre permettant d'insérer du texte.

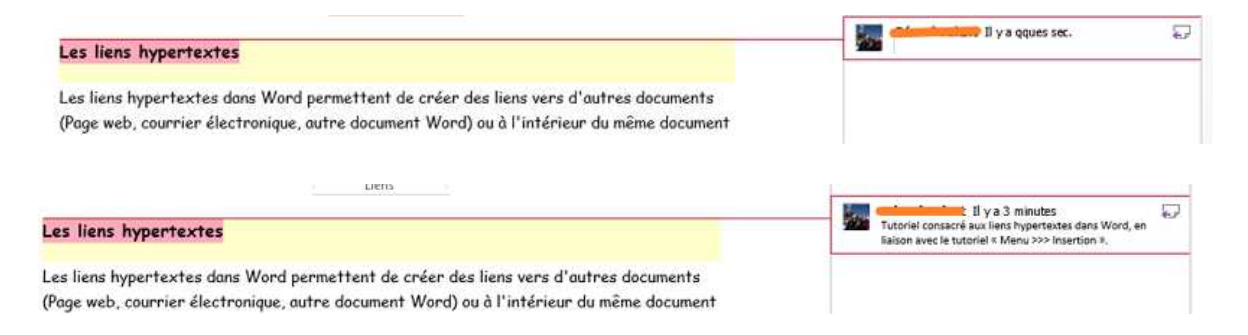

Il est possible d'activer (ou de désactiver) l'affichage des commentaires à partir du menu "Révision >>> Affichage des commentaires"

| MISE EN PAGE RÉFÉRENCES | PUBLIPOSTAGE      | RÉVISION    | AFFICH           | IAGE |
|-------------------------|-------------------|-------------|------------------|------|
| Précédent               | Suivi des         | Marques sim | ples<br>arques * | •    |
| Commentaires            | modifications + 🖽 | Suivi       | ions 🔻           | Es . |

Si, dans le menu "Révision" l'option "Marques simples" ou "Afficher les marques" a été activée, un symbole indiquant la présence d'un commentaire s'affiche dans la marge.

| Précédent                                               | s commentaires                              | Suivi des<br>modifications                     | Marques s Afficher les                                                          | imples *<br>marques *<br>cations * | Accepter           | Refuse<br>Précée<br>Suivar | er +<br>dent<br>nt | Comparer | Blog |
|---------------------------------------------------------|---------------------------------------------|------------------------------------------------|---------------------------------------------------------------------------------|------------------------------------|--------------------|----------------------------|--------------------|----------|------|
| Commentanes                                             |                                             |                                                | 30101                                                                           | 19                                 | / MOI              | unications                 |                    | Comparer |      |
|                                                         |                                             |                                                |                                                                                 |                                    |                    |                            |                    |          |      |
|                                                         |                                             | Menu                                           | ı « Accueil                                                                     | »                                  | 1                  |                            |                    |          |      |
|                                                         |                                             |                                                |                                                                                 |                                    |                    | 1                          |                    |          |      |
| 4                                                       |                                             |                                                |                                                                                 |                                    |                    |                            |                    |          |      |
| ⊕<br>Ces fonctions s                                    | iont accessibl                              | les dans Word                                  | l à partir du m                                                                 | ienu "Inserti                      | ion"               |                            |                    |          |      |
| ⊕<br>Ces fonctions s                                    | ont accessib                                | es dans Word                                   | l à partir du m                                                                 | ienu "Inserti                      | ion"               | /                          |                    |          |      |
| ⊕<br>Ces fonctions s                                    | cont accessib                               | les dans Word                                  | l à partir du m<br>ien hypertexte                                               | nenu "Inserti                      | ion"               |                            |                    |          |      |
| ⊕<br>Ces fonctions s                                    | iont accessib                               | les dans Word                                  | l à partir du m<br>lien hypertexte<br>lignet<br>tenvai                          | nenu "Inserti                      | ion"               |                            |                    |          |      |
| €<br>Ces fonctions s                                    | iont accessibl                              | les dans Word<br>& L<br>P S<br>G F             | l à partir du m<br>ien hypertexte<br>iignet<br>tenvoi<br>Liens                  | nenu "Inserti                      | ion"               |                            |                    |          |      |
| ⊕<br>Ces fonctions s                                    | iont accessib                               | les dans Word<br>es dans L<br>F<br>S<br>E<br>F | l à partir du m<br>ien hypertexte<br>iignet<br>tenvoi<br>Liens                  | nenu "Inserti<br>                  | ion"               |                            |                    |          |      |
| Ces fonctions s Les liens hypering                      | iont accessibl<br>ertextes                  | les dans Word<br>Reg L<br>P S<br>G F           | l à partir du m<br>ien hypertexte<br>lignet<br>Renvoi<br>Liens                  | nenu "Inserti                      | ion"               |                            |                    |          |      |
| Es fonctions s                                          | iont accessibl                              | ies dans Word                                  | l à partir du m<br>ien hypertexte<br>iignet<br>tenvoi<br>Liens                  | nenu "Inserti                      | ion"               |                            |                    |          |      |
| Ces fonctions s     Les liens hyper     Les liens hyper | iont accessibl<br>ertextes<br>textes dans ' | Word permett                                   | l à partir du m<br>ien hypertexte<br>iignet<br>tenvoi<br>Liens<br>tent de créer | enu "Inserti<br> <br>des liens ver | ion"<br>'s d'autra | es docum                   | nents              |          |      |

#### 8-En-têtes et pieds de pages

Ce menu permet de créer des en-têtes, des pieds de pages et de numéroter ces dernières. Un tutoriel détaillant ces fonctions est disponible.

|   | 🖹 En-tête 🛪             |
|---|-------------------------|
|   | 📄 Pied de page 🛪        |
| : | Numéro de page *        |
|   | En-tête et pied de page |

#### 9-Texte

Ce menu permet d'insérer diverses formes de texte.

| A               | 2 📰 🗸 | 25- |
|-----------------|-------|-----|
|                 | 34 -  | 6   |
| Zone de texte ₹ | A= -  | -   |
| 1               | Texte | 7   |

#### 1 - Zone de texte

La zone de texte permet de mettre en évidence du contenu.

Il est possible de choisir un modèle de zone de texte parmi divers modèles, il est également possible de créer sa propre zone de texte.

1- Modèles de zones de texte parmi lesquelles il est possible de choisir celle qui convient.

2- Modèles sur Internet

3- Pour créer soi-même la zone de texte

4- Enregistre la zone sélectionnée dans les modèles.

Ы

Une fois créée, la zone de texte est modifiable grâce au menu "Outils de dessin".

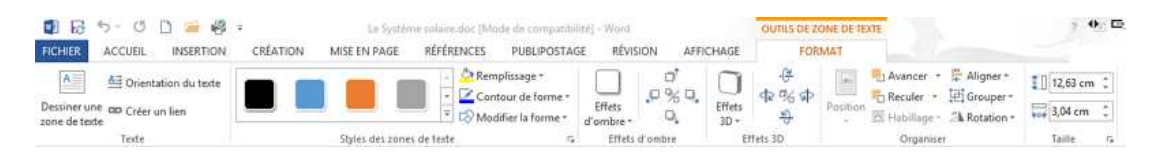

#### Le Système solaire

Système solaire : en astronomie, ensemble formé par le Soleil et les éléments qui gravitent autour de lui. Outre le Soleil, qui est une étoile, ce système comprend neuf planètes — dont la Terre — et leurs satellites, des astéroïdes, des comètes ainsi que des poussières et des gaz interplanétaires.

Les dimensions du Système solaire sont généralement exprimées au moyen d'un étalon de distance : la distance moyenne de la Terre au Soleil, ou unité astronomique (UA), soit environ 150 millions de km. La plus lointaine planète répertoriée, Pluton, a une orbite située en moyenne à 39,5 UA du Soleil, et le Système solaire peut ainsi être décrit comme un disque d'environ 6 milliards de km de rayon.

Cependant, les comètes du Système solaire ont des orbites fortement excentriques qui peuvent s'étendre jusqu'à plus de 50 000 UA du Soleil. De plus, un important regroupement de noyaux de comètes se trouverait à plus d'une année-lumière du Soleil, dans une région appelée nuage de Oort.

#### Les planètes

Le Système solaire comprend, dans l'état actuel de nos connaissances, neuf planètes principales. On les divise en deux groupes : les planètes telluriques ou internes (Mercure, Vénus, la Terre et Mars), relativement petites et proches du Soleil,

#### TITRE DE

[Les encadrés permettent de faire ressortir des points importants de votre texte ou d'ajouter des informations pour référence pour référence (par exemple, un planning). Ils sont généralement placés à gauche, à droite, en haut ou en bas de la page. Vous pouvez les faire glisser vers m'importe quel emplacement de votre choix. Lorsque vous étes prét à rivaure: tota

#### 2-QuickPart

#### 1- Insertions automatiques

Il s'agit d'un contenu réutilisable. Il est possible de sélectionner le texte qui figurera dans l'insertion et de l'enregistrer. dans le cas ci-dessous, Word propose comme insertions le nom et les initiales de l'auteur du document.

| W 🖾 Lien hypertexte                                                                                             | En-tête * Α Ε Α τ Α Equation *                                   |
|----------------------------------------------------------------------------------------------------|------------------------------------------------------------------|
| Général                                                                                                    | 🖄 Insertion automatique                                          |
| PL                                                                                                    | Propriété du document                                            |
| n Insertion des initiales                                                                                       | (=) C <u>h</u> amp                                               |
| insertion des internes                                                                                          | Organisateur de blocs de construction                            |
|                                                                                                    | Enregistrer la sélection dans la galerie de composants QuickPart |
| Paultamber<br>Insertion du nom complet                                                                          |                                                                  |
| The second second second second second second second second second second second second second second second se |                                                                  |

#### 2-Propriétés du document

Permet de choisir dans une liste de propriétés qui peuvent être intégrées au document. Il est possible de renseigner les champs.

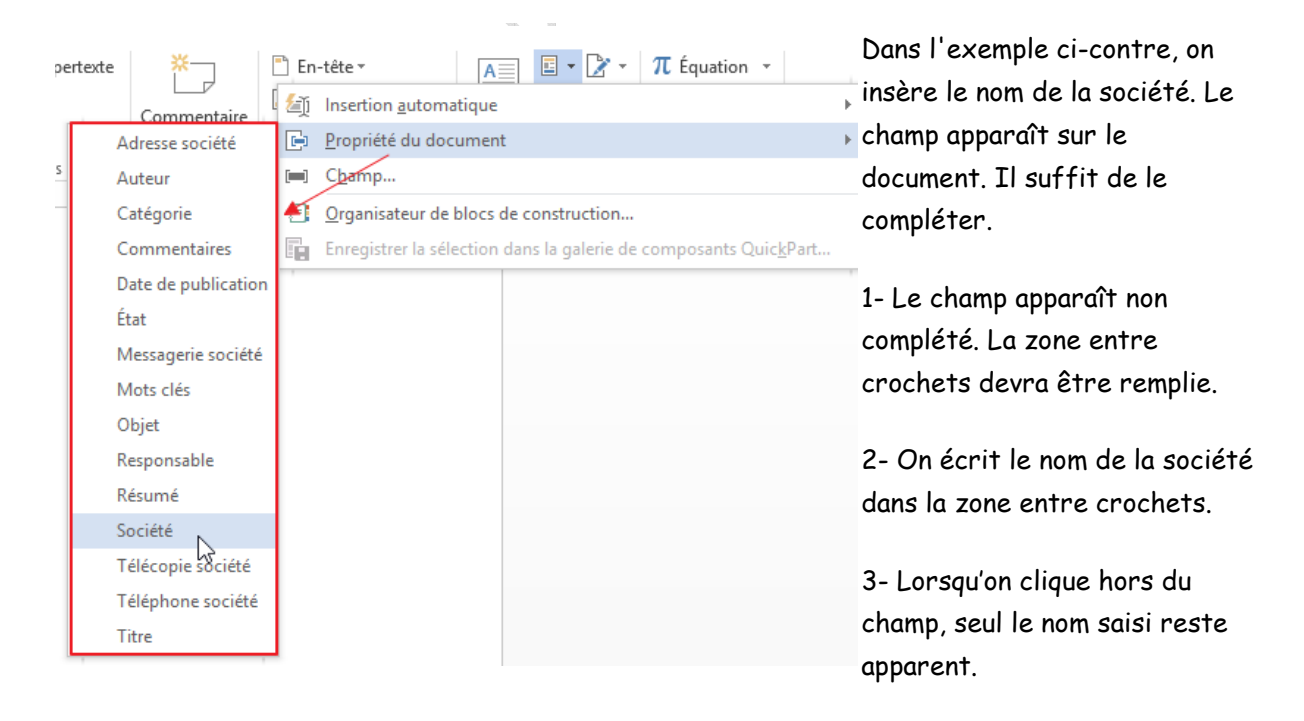

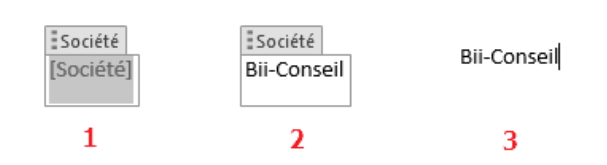

#### 3-Objet WordArt

Il s'agit d'une zone de texte que l'on peut modifier pour lui donner un aspect "artistique".

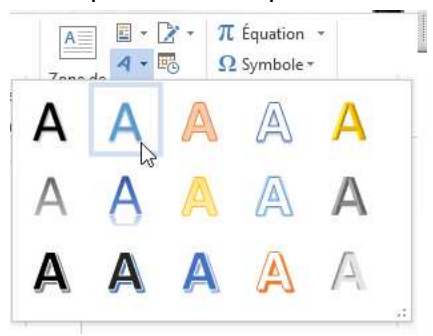

Une fois insérée, la zone de texte est modifiable à partir de la barre d'outils qui s'affiche lorsqu'on clique dessus.

| 回<□00□ 菜·<br>Δ13\$\$600<br>\$14144 | Abc Abc Abc · @ Remplissage * | A A A                | Ilf Orientation du texte =     Ilf Orientation du texte =     Ilf Orientation du texte =     Orientation du texte = | Position Habillage | 2,27 cm 1  |
|------------------------------------|-------------------------------|----------------------|----------------------------------------------------------------------------------------------------|--------------------|------------|
| insérer des formes                 | Styles de formes              | s Styles WordArt     | rs Texte                                                                                                    | Organiser          | Taille G A |
|                                    |                               | 🥵 🗕 — Rotation de la | zone de texte                                                                                                    |                    |            |
|                                    |                               |                      |                                                                                                    |                    |            |

Une des options de WordArt permet notamment de transformer la zone de texte.

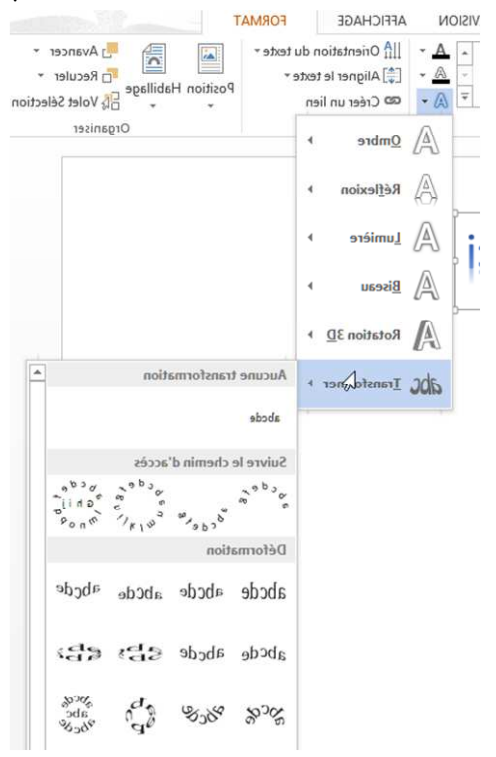

#### 4-Lettrine

La lettrine est une lettre de grand taille placée en début de paragraphe. Elle peut se situer dans le texte ou dans la marge. D'autres options sont présentes dans le menu (Police, hauteur, etc.).

| • Capture • | Mes applications - Wikipédia | Viles<br>enCapture * | Mes applications + Wikipédia | Vidéo<br>en ligne |
|-------------|------------------------------|----------------------|------------------------------|-------------------|
| strations   | Applications                 | Mions                | Applications                 | Média             |

# Pour débuter une collection, il y a d'al multiplication classiques. Découvrez-le

a manière la plus courante de commencer à s'inte ou de s'offrir pour le plaisir un mignon petit s prix relativement élevé de la plante, il se crée im « et une volonté de le voir vivre et se déve tempérament généreux pour que l'intérêt vis-à-v de découvrir de nouvelles espèces, d'essayer des de culture. Ce sont les prémices d'une passio Les véritables amateurs de bonsaï ne se co généralement quelques achats pour avoir le pla faire les joyaux de leur collection. Mais le vé arbres en pots, consiste à les « fabriquer » soi-r expert en matière de multiplication, de ta indispensables à la réussite de cette culture.

## Pour débuter une collection, il y a d'abord l multiplication classiques. Découvrez les ici.

a manière la plus courante de commencer à s'inte cadeau, ou de s'offrir pour le plaisir un mignon p En raison du prix relativement élevé de la plant bonsar et son « maître » et une volonté de le voir vivre et montre un tempérament généreux pour que l'intérêt v sent l'envie de découvrir de nouvelles espèces, d'essay technique de culture. Ce sont les prémices d'une p Les véritables amateurs de bonsai ne se contente généralement quelques achats pour avoir le plaisir de faire les joyaux de leur collection. Mais le véritable arbres en pots, consiste à les « fabriquer » soi-même. expert en matière de multiplication, de taille, d indispensables à la réussite de cette culture.

#### 5-Ajouter une ligne de signature

Ajout d'une ligne de signature

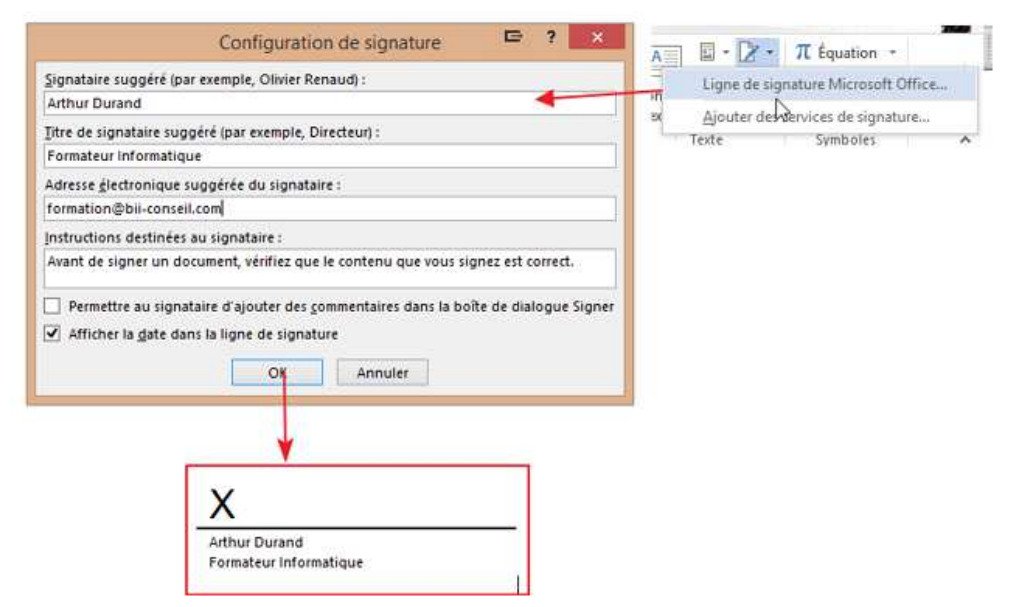

Il est possible d'ajouter des services de signature électronique. Sur ce sujet, vous pouvez consulter un tutoriel dans la rubrique « Internet >>> Thunderbird ».

#### 6-Insertion de la date et/ou de l'heure

Plusieurs formats d'affichage sont proposés pour la date et l'heure.

## 7. Insertion d'objets

Cette fonction permet d'insérer des objets externes tels que documents pdf, diapos Powerpoint, etc. Ils peuvent être intégrés complètement ou sous forme d'icône. dans ce cas, il faut cliquer sur cette dernière pour ouvrir le document.

| <b>W</b><br>ipédia | Vidéo<br>en ligne<br>Média                                                                                                  | <ul> <li>Lien hypertexte</li> <li>Signet</li> <li>Renvoi</li> <li>Liens</li> </ul>       | Commentaire<br>Commentaires                                                                                                    | <ul> <li>En-tête -</li> <li>Pied de page -</li> <li>Numéro de page</li> <li>En-tête et pied de page</li> </ul> | ge v<br>page                 | • 📝 • π Équ<br>•  Ω Sym<br>• □ • •<br>Symt |
|--------------------|----------------------------------------------------------------------------------------------------|------------------------------------------------------------------------------------------|----------------------------------------------------------------------------------------------------|----------------------------------------------------------------------------------------------------|------------------------------|--------------------------------------------|
|                    | Nouvel objet<br>ype d'objet<br>Adobe Acro<br>Adobe Acro<br>Adobe Phoi<br>Bitmap Ima<br>Complémer<br>Diapositive<br>Résultat | t Créer à partir du <u>fi</u><br>::<br>::<br>::<br>::<br>::<br>::<br>::<br>::<br>::<br>: | Insérer<br>chier<br>t<br>Document<br>programmes Mice<br>et de type Adobe<br>ans le document.                                                               | rosoft Office                                                                                                  | Afficher sous fo             | ? ×                                        |
|                    |                                                                                                    | Adobe Acrobat<br>Document                                                                | Style Rogner<br>Style Rogner<br>Couper<br>Copier<br>Options der<br>Objet Acrob<br>Insérer une<br>Bordure et t<br>Sormat d'ob<br>Lien hyperte<br>Nouveau co | collage :<br>bat Document ►<br>légen <u>d</u> e<br>rame<br>ojet<br>exte<br>ommentaire                          | Quvrir<br>Con <u>v</u> ertir |                                            |

On peut également intégrer un texte de fichier.

# 10 Symboles

### Intégration d'équations

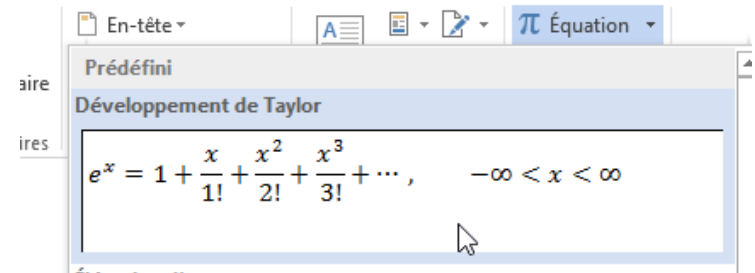

Élévation d'une somme

#### L'équation choisie et insérée peut être modifiée grâce à un menu spécifique

| RCHIER        | ACCUEIL                                           | INSERTION  | CRÉATION       | MISE EN PAGE       | RÉFÉRENCES | PUBLIPOSTAGE                                                    | RÉVISION                             | AFF     | FICHAGE                     | 0                         | ONCEPTION |                 |                    |   |                                    |  | 2 |
|---------------|---------------------------------------------------|------------|----------------|--------------------|------------|-----------------------------------------------------------------|--------------------------------------|---------|-----------------------------|---------------------------|-----------|-----------------|--------------------|---|------------------------------------|--|---|
| π<br>Equation | 밝 Professionnel<br>양 Linéaire<br>ab: Texte normal | + 8<br>+ 3 | = ≠ ~<br>≈ ≡ ∀ | × + ! 0<br>€ ∂ √ ₹ | < < <> >   | >> ≤ ≥ ·<br>•<br>•                                              | $\frac{X}{\overline{y}}$<br>Fraction | $e^{x}$ | $\sqrt[n]{\chi}$<br>Radical | $\int_{-x}^{x}$ Intégrale | E Grand   | {()}<br>Crochet | sinθ<br>Fonction A | ä | lim<br>n+∞<br>n Limite et<br>log * |  |   |
|               | Outils                                            | rý .       |                | Symboles           |            |                                                                 |                                      |         |                             |                           |           | Struct          | utes               |   |                                    |  |   |
|               |                                                   |            |                |                    | Ξ          | x x <sup>2</sup> x <sup>3</sup>                                 | NT.                                  | 1228    | 1 200                       |                           |           |                 | I                  |   |                                    |  |   |
|               |                                                   |            |                |                    | $e^x = 1$  | $1 + \frac{1}{1!} + \frac{1}{2!} + \frac{1}{3!} + \frac{1}{3!}$ |                                      | -00 <   | < x < 0                     | 0<br>*                    |           |                 |                    |   |                                    |  |   |

#### Symboles et caractères spéciaux

| Stor   | e      | 200721       |                | V             | V       | Vid               |         | ∰ L    | ien hy<br>ignet | /perte | xte     | Com             | K<br>manta |        | 🖺 Er     | n-tête<br>ed de | •<br>page | ž.     | 70    | A      | ् -<br>य - | 2 - | π<br>Ω | Équati<br>Symbo | on •<br>ole•  |        | 1   |
|--------|--------|--------------|----------------|---------------|---------|-------------------|---------|--------|-----------------|--------|---------|-----------------|------------|--------|----------|-----------------|-----------|--------|-------|--------|------------|-----|--------|-----------------|---------------|--------|-----|
| Mes    | appl   | icatio       | ns *           | wikip         | Jeula   | en li             | gne     | E R    | envoi           |        |         | com             | menta      | ne     | 🖹 N      | umére           | o de p    | age≁   | te    | exte * | All .      |     | €      | £               | ¥             | ©      | Ē   |
|        | A      | pplica       | tions          |               |         | Mé                | dia     |        | Lier            | 15     |         | Comr            | nentair    | es     | En-têt   | e et p          | ied de    | page   |       |        | Texte      |     | тм     | ±               | ŧ             | $\leq$ | NI. |
|        |        |              |                |               |         |                   |         |        |                 |        |         |                 |            |        |          |                 |           |        |       |        |            |     | -      | ×               | 00            | μ      | (   |
|        |        |              |                |               |         |                   |         | Ca     | aract           | ères   | spéc    | iaux            |            |        |          |                 |           |        | ∍     | ?      | ्र         |     | β      | π               | Ω             | Σ      | 6   |
| Symbo  | oles   | Cara         | ctères         | spéci         | aux     |                   |         |        |                 |        |         |                 |            |        |          |                 |           |        |       |        |            | -   | Ω      | Autre           | s sy <u>n</u> | poles  |     |
| Police | : (te) | te noi       | rmal)          |               |         |                   | ¥       | Sou    | įs-ens          | emble  | : Syn   | boles           | s moné     | taires |          |                 |           |        |       |        | ~          |     |        |                 |               |        |     |
| œ      | F      | £            | m              | N             | Pts     | Rs                | ₩       | D      | ₫               | €      | K       | Ŧ               | Do         | Å      | ₽        | G               | A         | 8      | C     | ^      |            |     |        |                 |               |        |     |
| Ħ      | S      | Ŧ            | ₹              | Ł             | ₽       | *                 | %       | e      | No              | тм     | Ω       | e               | A/s        | F      | 1/3      | 2/3             | 1/8       | 3/8    | 5/8   |        |            |     |        |                 |               |        |     |
| 7/8    | С      |              | Î              | $\rightarrow$ | Ļ       | $\leftrightarrow$ | Î       | Ĵ      | 0               | Δ      | Π       | Σ               | -          | 1      |          | V               | 8         | L      | n     |        |            |     |        |                 |               |        |     |
| J      | ~      | ŧ            | =              | $\leq$        | 2       | ۵                 | -       | ſ      | J               | -      | T       | Г               | 7          | L      | ٦        | F               | +         | т      | T     | ~      |            |     |        |                 |               |        |     |
| Caract | ēres : | spécia       | ux <u>r</u> éc | emme          | nt util | isés :            |         |        |                 |        |         |                 |            |        |          |                 |           |        |       | _      |            |     |        |                 |               |        |     |
| €      | £      | ¥            | C              | ®             | TM      | ±                 | ŧ       | $\leq$ | ≥               | ÷      | ×       | 00              | μ          | α      | β        | π               | Ω         | Σ      | 0     |        |            |     |        |                 |               |        |     |
| Nom L  | JNICC  | DDE :<br>URO | <u>.</u>       |               |         | di d              |         |        | 6 v             | c      | ode d   | u c <u>a</u> ra | octère :   | 20A    | ,<br>C 4 | <u>1</u> e ; U  | nicod     | e (hex | adéci | mal)   | ~          |     |        |                 |               |        |     |
| Corre  | ection | n auto       | matig          | ue            | Īo      | uche o            | de raci | courci |                 | ouch   | e de ra | accou           | rci : Alt  | +Ctrl  | +E       |                 |           |        |       |        |            |     |        |                 |               |        |     |
|        |        |              |                |               |         |                   |         |        |                 |        |         |                 |            |        |          |                 | Insér     | er     |       | Annu   | ler        |     |        |                 |               |        |     |